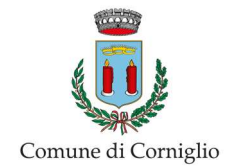

## **GUIDA ALL'ACCESSO ALLA PIATTAFORMA ENTRANEXT**

Dalla homepage del sito del Comune di Corniglio (www.comune.corniglio.pr.it) cliccare sulla voce di menu SERVIZI ONLINE> PAGOPA: pagamenti telematici per il Comune di Corniglio

| 🖸 f                                                                                     | INFO E CONTATTI MAPPA DEL SITO PEC URP                                                                                                    | Cerca                                | Q,                                                                                                    |
|-----------------------------------------------------------------------------------------|----------------------------------------------------------------------------------------------------|--------------------------------------|----------------------------------------------------------------------------------------------------|
| Comur                                                                                   | e di Corniglio                                                                                                    | il comune servizi online             | vivi corniglio amministrazione trasparente                                                                                           |
| IN COMUNE<br>O Privacy<br>O Personale e uffici<br>O Giunta<br>O Consiglio Comunale      | albo online<br>albo pretorio storico<br>modulistica<br>richiesta di accesso agli atti<br>spid in comune: come richiederlo<br>nanone, nanamenti telematici neri i comune di comistio |                                      | METEO<br>Weather data not available<br>Vuoi Chiedere Un'Informazione?<br>Rivolgiti All'URP<br>9 Lapa Castella, 1 - 49921 Complet/JR1 |
| SERVIZI ONLINE<br>Modulistica<br>Albo online<br>AMMINISTRAZIONE                         | Ricezione programmi Tv di<br>e liberazione banda 700 Mi                                                                                                    | gitale terrestre<br>Hz: Informazioni | Az 0221 880272                                                                                                    |
| TRASPARENTE         ③       Bandi di gara e contratti         ④       Bandi di concorso | sulla rottamazione e i bonu<br>La rottamazione può essere fatta anche presso le isole<br>• 77 visite                                                                                | s statali.<br>9 ecologiche comunali  | Iscriviti alla Newsletter                                                                                                    |

Si aprirà l'HOME PAGE del portale EntraNEXT, quindi cliccare su **ACCEDI** (tasto in alto alla destra dello schermo)

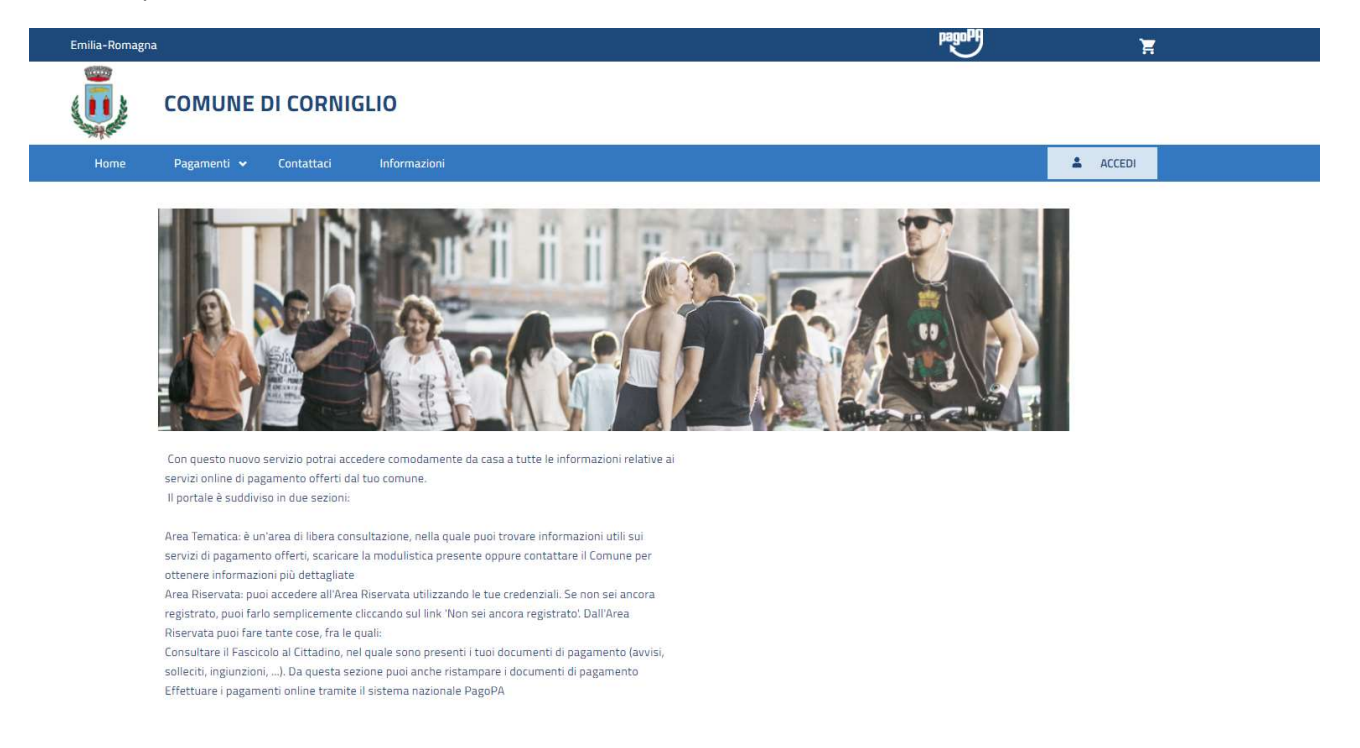

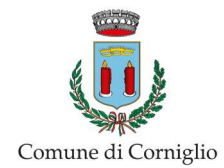

Selezionare la modalità di accesso: credenziali SPID CNS o CIE (Carta di Identità Elettronica)

| 🔲   b) search results - RISERVATO AL FI x 📓 Comune di Comiglio x 🕄 Impostazioni x   +                                                                                                    |        |        |                   | - | o × |
|----------------------------------------------------------------------------------------------------|--------|--------|-------------------|---|-----|
| ← → C 🗅 https://portale-comiglio.entranextit/login                                                                                                    |        | 09     | ≤6 ≤ <sup>2</sup> | œ |     |
| Emilia-Romagna                                                                                                    | PagePH | Ħ      |                   |   |     |
|                                                                                                    |        |        |                   |   |     |
| Home Pagamenti 🕶 Contattaci Informazioni                                                                                                    |        | ACCEDI |                   |   |     |
| Hame → Login                                                                                                    |        |        |                   |   |     |
| Accesso Area Riservata                                                                                                    |        |        |                   |   |     |
| SPID / CIE / CNS                                                                                                    |        |        |                   |   | - 1 |
| Accedi con SPID / CIE / CNS Utilizza il pulsante "Accedi con SPID / CIE / CNS" per scegiere la modalità di autenticazione che preferiso itra quelle elencate:.                                                                                                    |        |        |                   |   |     |
| SPID è il sistema di accesso che consente di utilizzare, con un'identità<br>digitale unica, i servizi online della Pubblica Amministrazione e dei privati<br>accreditati. Se sel già in possesso di un'identità digitale, accedi con le<br>credenziali dei tuo gestore. Se non hai ancora un'identità digitale, richiedila<br>ad uno dei gestori. |        |        |                   |   |     |
| Con Carta di identità elettronica CIE                                                                                                    |        |        |                   |   |     |
| Con la tua <b>Carta di Identità Elettronica</b> o <b>CIE</b> puoi accedere anche senza<br>un lettore di smartcard, Visita il sito<br><u>https://www.cartaidentiti.nterno.gov.it/identificazione-digitale/entra-con-cie</u><br>dove trovi il software, la documentazione, video e tutorial.                                                        |        |        |                   |   |     |
| Con Carta Nazionale dei Servizi CNS<br>La Carta Nazionale dei Servizi o CNS è una smart card o una chiavetta<br>USB che contiene un "certificato digitale" di autenticazione personale, utile<br>per accedere ai servizi online deila Pubblica Amministrazione. Con la CNS<br>puoi accedere ai servizi online per il cittadino.                   |        |        |                   |   |     |

Una volta entrati nell'Area Riservata cliccare sulla voce **PAGAMENTI>FASCICOLO AL CITTADINO**, qui saranno consultabili gli avvisi di pagamento e i pagamenti già effettuati.

| 200                                                                                                    |                                |                        |                                   |                             |               |  |  |
|----------------------------------------------------------------------------------------------------|--------------------------------|------------------------|-----------------------------------|-----------------------------|---------------|--|--|
|                                                                                                    | Pagamenti 👻 🕻                  |                        |                                   |                             | DISCONNETTI 🕞 |  |  |
| home > p                                                                                                    | pagamenti 🔸 fascicolo Al Citta | dino                   |                                   |                             |               |  |  |
| Factorial Cittadino         Infascicolo al Cittadino mostra la posizione debitoria relativa al Codice Fiscale dell'utente connesso e registrato con livello minimo medio/alto. |                                |                        |                                   |                             |               |  |  |
|                                                                                                    |                                |                        | CERCA PER                         |                             | ~             |  |  |
|                                                                                                    | Stato Pagamento                | Tipo D                 | ocumento                          |                             |               |  |  |
|                                                                                                    | Tutti                          | ✓ Tutti                | *                                 |                             |               |  |  |
|                                                                                                    |                                |                        |                                   |                             |               |  |  |
|                                                                                                    | DATA SCADENZA                  | STATO PAGAMENTO CAUSAL | E IMPORTO TOTALE                  | IMPORTO PAGATO IMPORTO DA V | IERSARE       |  |  |
|                                                                                                    |                                |                        | Non ci sono documenti da mostrare |                             |               |  |  |
|                                                                                                    |                                |                        |                                   |                             |               |  |  |